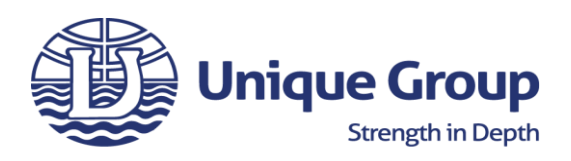

## TRITECH 620PD INSPECTION CHECKLIST

Customer: Job Number: Asset Number: Date of Inspection: 31/08/2021 09:10 Pre/Post Rental:

Serial Number:

Checked by:

|                                                                                                    | PASS       | FAIL       | N/A                                        |
|----------------------------------------------------------------------------------------------------|------------|------------|--------------------------------------------|
| Record 620pd Sonar Asset Number: s/n:                                                                                                    | $\bigcirc$ | $\bigcirc$ | ۲                                          |
| Record Tritech Hub Asset Number: s/n:                                                                                                    | $\bigcirc$ | $\bigcirc$ | $\odot$                                    |
| Check all items listed at the end of this checklist have been returned.                                                                                                    | $\bigcirc$ | 0          | $\odot$                                    |
| Check the condition of the transducers of the 620pd and note any scuffs or indentations on them.                                                                                                    | 0          | 0          | ۲                                          |
| Check the condition of both bulkhead connector pins for dirt, pitting or misalignment in any way.                                                                                                    | 0          | 0          | ۲                                          |
| Ensure aux port dummy plug has been returned and it's pins are in good condition.                                                                                                    | $\bigcirc$ | 0          | igodoldoldoldoldoldoldoldoldoldoldoldoldol |
| Check the PAT test dates of the hub and AC leads and retest if required.                                                                                                    | $\bigcirc$ | $\bigcirc$ | $\odot$                                    |
| Check the subsea tail(s) have been returned and are around the correct length they were as supplied.<br>This is by default 2 or 3M. Any shorter and it should be assessed whether it's rechargeable to the<br>customer.                                                                                                    | 0          | 0          | ۲                                          |
| Note: A Unique provided tail is wired for both Ethernet and VDSL whereas when supplied by Tritech there are sometimes two tails - one wired for only Ethernet Comms and the other for VDSL Only.<br>These need to be confirmed and labelled accordingly.                                                                                                    | 0          | 0          | ۲                                          |
| Meter and megger the subsea tails(s) as per the wiring diagram.                                                                                                    | $\bigcirc$ | 0          | $\odot$                                    |
| Meter the Tritech Hub - 620pd deck cable / Test cable then plug one end of it into the Main port on the 620. Plug the dummy plug into the 620pd aux port.                                                                                                    | 0          | 0          | ۲                                          |
| Plug top end of deck cable into hub port k or I (either will work and both will need to be tested).<br>For Dual head one would use Port K and the other Head Port L but for single head testing Port K or L can<br>be used (Port K as default).                                                                                                    | 0          | 0          | ۲                                          |
| Connect ethernet cable from hub to a laptop that has the latest version of Gemini software installed.                                                                                                    | 0          | 0          | igodoldoldoldoldoldoldoldoldoldoldoldoldol |
| The sonar is by default 192.168.2.201 with subnet mask: 255.255.255.0 and the hub 192.168.2.101 so set the laptop address to another free address within the range 192.168.2.xxx eg 192.168.2.150. Leave speed setting of the LAN port to Auto                                                                                                    | 0          | 0          | ۲                                          |
| Deploy 620pd in the middle of the test tank - ensuring its level and the transducers are pointing downwards. Note Uniques units are the downward facing model and not the forward looking type.                                                                                                    | 0          | 0          | ۲                                          |
| Apply power to the Hub and ensure the on button at the front of the unit is pressed to switch unit on followed by the LAN button to establish LAN comms between the hub and the 620pd. Note - Unique Hubs are Ethernet only, the VDSL button on the front panel of the hub is blanked off. A SCU may be needed to confirm the VDSL operations of the head if it's configured for Ethernet and VDSL. | 0          | 0          | ۲                                          |
| Open the Gemini software and select <b>Profiler</b> from the <b>Configuration Options &gt; Sonar Type</b> dropdown menu within the Advanced tab.                                                                                                    | 0          | 0          | ۲                                          |
| Click the <b>Online button from the main page</b> and within a few seconds the text in comms window at the bottom of the screen should go from <b>red to green</b> and begin updating when comms have been established with the 620pd. The Connect button at the top of the screen should also now have gone from red to green.                                                                     | 0          | 0          | ۲                                          |

| Note the Sonar serial number, IP Address and Firmware Version of the connected sonar in the bottom                 | $\bigcirc$ | 0          | igodoldoldoldoldoldoldoldoldoldoldoldoldol |
|----------------------------------------------------------------------------------------------------|------------|------------|--------------------------------------------|
| section of the main screen advanced tab. If the sonar software is a new version and the 620pd has an               |            |            |                                            |
| older version of firmware installed the software may prompt an automated firmware update to be                     |            |            |                                            |
| completed for version to match.                                                                                    |            |            |                                            |
| Gemini GUI Version:                                                                                                | $\bigcirc$ | $\bigcirc$ | $\odot$                                    |
| 620pd ID:                                                                                                    | $\bigcirc$ | 0          | $\odot$                                    |
| 620pd firmware version:                                                                                            | $\bigcirc$ | $\bigcirc$ | $\odot$                                    |
| Current IP Address and subnet mask of 620pd:                                                                       | $\bigcirc$ | 0          | $\odot$                                    |
|                                                                                                    |            |            |                                            |
| From the <b>Sonar ports</b> tab on the bottom of the software page                                                 | $\bigcirc$ | 0          | $\odot$                                    |
| From the hubs tab all the font should be green and the hub serial number, IP address and versions                  | $\bigcirc$ | $\bigcirc$ | $\odot$                                    |
| should be shown. If no info is here or is not green it may be required to toggle off and on again the              |            |            |                                            |
| enable comms button in the hub setup tab on the bottom of software page.                                           |            |            |                                            |
| Hub Device ID:                                                                                                    | $\bigcirc$ | $\bigcirc$ | $\odot$                                    |
| Hub Firmware Version:                                                                                              |            |            |                                            |
| Hub IP Address:                                                                                                    |            |            |                                            |
| In the <b>Hub setup tab</b> , the inputs to the 8 serial ports A - H can be set. Firstly configure ports A-D for   | $\bigcirc$ | $\bigcirc$ | ۲                                          |
| position, time, motion and SVS accordingly then ensure all four are decoded by the software. A                     |            |            |                                            |
| simulation program such as Generate can be used to input GGA, Motion EM3000, Time ZDA via                          |            |            |                                            |
| individual RS232 cables from a test laptop to the hub. Use a MiniSVS to input SV data to the Hub. It               |            |            |                                            |
| should be set at format 1234.567 M/S.                                                                              |            |            |                                            |
| Again initially if an input isn't being received toggling the enable comms button at top of this tab off/on        | $\bigcirc$ | 0          | $\odot$                                    |
| again usually resolves it.                                                                                         |            |            |                                            |
| All the data being received on each nomated serial port of the hub can be seen here and green showing              |            |            |                                            |
| it's received update rate.                                                                                         |            |            |                                            |
| Also connect a PPS / TTL signal via a bnc cable onto the pps port on the hub. This can be input via a TTL          | $\bigcirc$ | 0          | $\odot$                                    |
| signal from a signal generator or a real PS signal from a GPS system alternatively.                                |            |            |                                            |
| From the Sensors <b>ports</b> tab on the bottom of the software page, all decoded and used inputs are shown        | $\bigcirc$ | 0          | $\odot$                                    |
| so the user can ensure desired inputs are being accepted.                                                          |            |            |                                            |
| Next Configure Ports E-H on the hub via the <b>Hub setup tab</b> again and connect the position, motion, SVS       | 0          | 0          | $\odot$                                    |
| and time RS232 strings to these ports instead of ports A-D then ensure the inputs are received and                 |            |            |                                            |
| decoded correctly when plugged into these ports.                                                                   |            |            |                                            |
| Back in the <b>Configuration Options</b> section on the right of the screen select <b>Sound Velocity: Measured</b> | $\bigcirc$ | 0          | $\odot$                                    |
| and then the correct sound velocity of the MiniSVS that's being interfaced to the hub should be shown              |            |            |                                            |
| on the main main top right.                                                                                        |            |            |                                            |
| In the Digitisation Section on the right side of software screen, the depth/range gates plus the                   | $\bigcirc$ | $\bigcirc$ | igodol                                     |
| automatic bottom tracking features can be set. Note: the draw targets button needs to be enabled                   |            |            |                                            |
| before the software displays any tank or seabed on the Main Sonar display. To get a good and consistent            |            |            |                                            |
| tank image the 620pd head should be positioned perfectly level in the tank and most likely in the centre           |            |            |                                            |
| of tank but the user can move the head to a position that gives the best profile/outline of the tank               |            |            |                                            |
| bottom and sides.                                                                                                  |            |            |                                            |
| Adjust the gain + range settings on the main software display and then set the depth gates min/max                 | $\bigcirc$ | $\bigcirc$ | ۲                                          |
| values accordingly to give the best tank image. Take screenshots of the system tracking the tank sides             |            |            |                                            |
| and save to asset folder on the network.                                                                           |            |            |                                            |
| Take screenshots showing all 8 serial ports on the Hub received data.                                              | $\bigcirc$ | 0          | $\odot$                                    |
| Take screenshots showing the Hub and Head Versions from the Sonar and Hubs Tabs at bottom of                       | 0          | 0          | ۲                                          |
| main window.                                                                                                    |            |            |                                            |
| Power system down and then plug the deck lead cable from Port K into Port L. Power up system again                 | 0          | 0          | igodot                                     |
| and connect to sonar in same manner as before. Ensure system also performs fine when plugged into                  |            |            |                                            |
| Port L.                                                                                                    |            |            |                                            |
| Power system down again then wipe everything down and pack away in transit cases. Take note in                     | 0          | 0          | $\odot$                                    |
| itemised list below that all items are present.                                                                    |            |            |                                            |

| Ensure the software sticks with the system have the latest version of Gemini software, plus all pdf | $\bigcirc$ | $\bigcirc$ | ۲ |
|----------------------------------------------------------------------------------------------------|------------|------------|---|
| manuals and wiring diagrams on them.                                                                |            |            |   |

|                                                                               | Tick as required |
|-------------------------------------------------------------------------------|------------------|
| Package unit in its blue plastic case / yellow accessories bag complete with: |                  |
| 3M Tail Wired for Ethernet Only                                               |                  |
| 3M Tail Wired for VDSL Only                                                   |                  |
| 3M Tail Wired for Ethernet + VDSL                                             |                  |
| Wiring diagram                                                                |                  |
| Burton Dummy plug and locking collar (For 620pd Aux Port)                     |                  |
| 1 x USB Stick containing ops manuals and software                             |                  |
| 1 x Black Plastic Transit Case                                                |                  |
|                                                                               |                  |
| 1 x Tritech Hub                                                               |                  |
| 3 x AC Power Leads (UK/EU/US)                                                 |                  |
| 4 x 9WF-F RS232 Cables                                                        |                  |
| 1 x Ethernet Cable                                                            |                  |
| 2 x 10M Port K/L to Mux Ethernet cables                                       |                  |
| 1 x 15M Deck / Test Cable (Hub Port K or L - 620pd)                           |                  |
| 1 x BNC PPS Cable                                                             |                  |
| 1 x Blue Wooden Transit Case                                                  |                  |

| Comments: |  |  |
|-----------|--|--|
|           |  |  |
|           |  |  |
|           |  |  |